# *Unternehmens-Datenbanken im Netzwerk*

# *Teil 2: Access als Datenbank-Frontend*

- Konfiguration
- Entwicklung von Datenbanken
- Tabellen
- Formulare
- Views
- Benutzer-Sicherheit

Autor: Rainer Egewardt Copyright © by PCT-Solutions

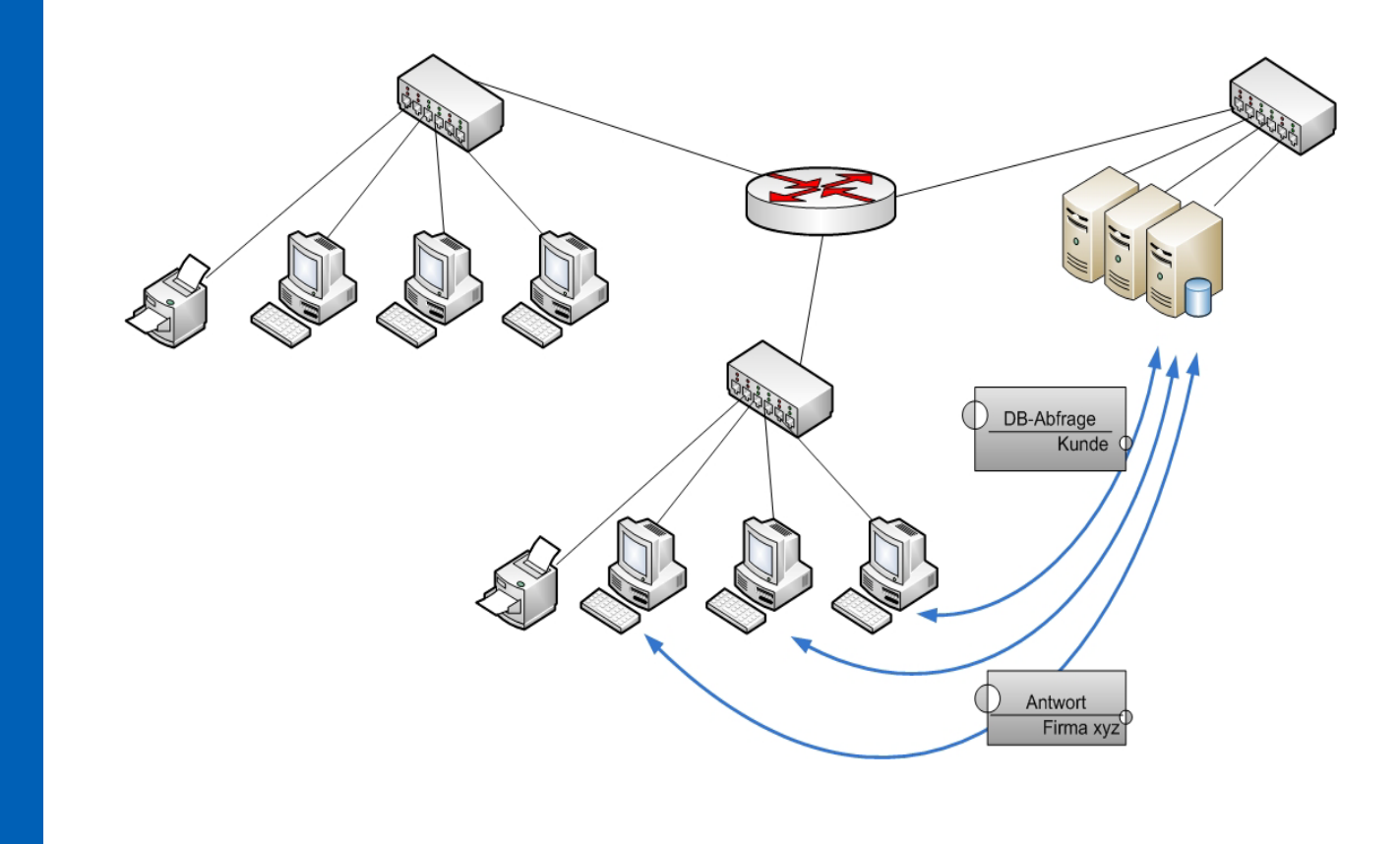

# Kompaktes Datenbank-Wissen rund um Access als Datenbank-Frontend

Unsere Bücher "Das PC-Wissen für IT-Berufe" als Print-Medien, sind zu Bestsellern im IT-Buchmarkt geworden. Hier nun auch kompaktes IT-Wissen als ebook.

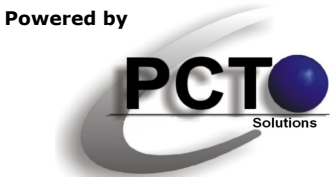

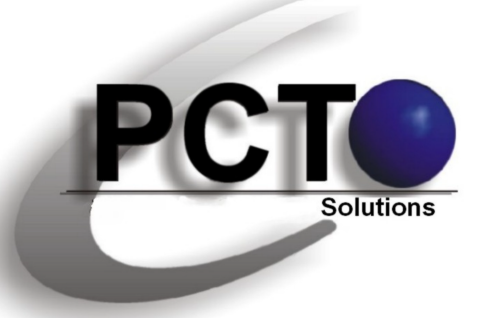

#### IT-Lösungen • Dokumentationen • Präsentationen

# Inhaltsverzeichnis

*Copyright* © 2010 *für Text, Illustrationen und grafische Gestaltung by PCT-Solutions Rainer Egewardt* 

Dieses ebook wurde auf der Basis von fundierten Ausbildungen, Weiterbildungen und umfangreichen Praxiserfahrungen erstellt. Für Schäden aus unvollständigen oder fehlerhaften Informationen übernehmen wir jedoch keinerlei Haftung.

#### Überblick über die einzelnen Kapitel

| Allgemein                             | 04  |
|---------------------------------------|-----|
| Access-Projekt                        | 06  |
| Entwickeln einer Datenbank (Tabellen) | 18  |
| Datenbank-Diagramme                   |     |
| Formulare                             | 43  |
| Views                                 | 83  |
| Gespeicherte Prozeduren               | 94  |
| Trigger                               | 106 |
| Benutzer-Sicherheit                   |     |
|                                       |     |

**PCT-Solutions** 

info@pct-solutions.de www.pct-solutions.de

Tipp: Für ein detailliertes Inhaltsverzeichnis mit allen Unterpunkten benutzen Sie bitte die Lesezeichen links im AcrobatReader. Hier kann schnell und direkt zu den einzelnen Punkten und Kapiteln gesprungen werden.

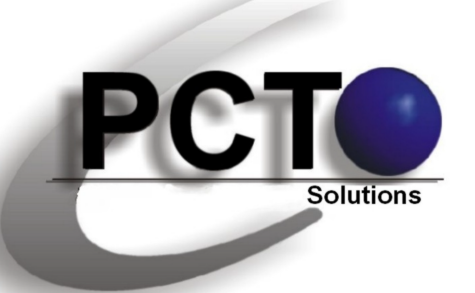

**Top-aktuelle Ebooks als Download** 

*Unsere top-aktuellen Neuveröffentlichungen als EBooks zum Download von unserer Web-Site* 

> *Copyright* © 2010 *für Text, Illustrationen und grafische Gestaltung by PCT-Solutions Rainer Egewardt*

#### **PCT-Solutions**

info@pct-solutions.de www.pct-solutions.de

- Computer-Netzwerke Teil 1
- Computer-Netzwerke Teil 2
- Computer-Netzwerke Teil 3
- Computer-Netzwerke Teil 4
- Computer-Netzwerke Teil 5
- Computer-Netzwerke Teil 6
- Computer-Netzwerke Teil 7
- Datenbank Teil 1
- Datenbank Teil 2
- Datenbank Teil 3
- Mailing Teil 1
- Mailing Teil 2
- Internet Teil 1
- Internet Teil 2
- Internet Teil 3
- Web-Programmierung Teil 1
- Web-Programmierung Teil 1
- Web-Programmierung Teil 1
- Web-Programmierung Teil 1
- Web-Programmierung Teil 1
- Web-Programmierung Teil 1
- Software Teil 1
- Software Teil 2
- Software Teil 3

Netzwerk-Design (Netzwerk-Hardware) Konfiguration eines Windows-Server basierten Netzwerkes

- DNS-, WINS-, DHCP-Konfiguration
- Optimieren von Windows-Netzwerken
- Netzwerkanbindung von Windows-Clients
- Scripting-Host in IT-Netzwerken
- Projekt-Management in IT-Netzwerken
- MS-SQL-Server als Datenbank-Backend
- MS-Access als Datenbank-Frontend
- SQL-Programmierung (Transact-SQL)
- MS-Exchange-Server als Mail-Server
- Outlook als Mail-Client
- Internet-Information-Server als HTML-Server MS-Frontpage zum Erstellen eines HTML-Pools Internet-Browser
- HTML
- DHTML
- CSS
- PHP
- JavaScript
- XML

Professionelle Bildbearbeitung Corel PhotoPaint Professionelle Layouts mit Adobe Illustrator Grafisches Allerlei mit MS-Visio

und viele weitere EBooks zum Download auf unserer Internetseite

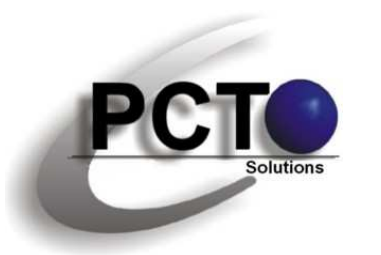

## Entwickeln einer Datenbank

Die Entwurfsphasen für eine Datenbank sollten die folgenden Punkte umfassen:

- Geschäftsprozess- und Anforderungsanalyse
- Konzeptioneller Entwurf (ER-Diagramm)
- Logischer Entwurf (Tabellen und ihre Relationen)
- Physischer Entwurf (Datenbank-System erzeugen)
- Implementierung ( Installation der Datenbank)

#### Geschäftsprozess- und Anforderungsanalyse

Um den Entwurf einer Datenbank für ein Unternehmen zu gestalten, muss man sich in erster Linie klar darüber werden, was die Datenbank eigentlich leisten soll. In diesem Zusammenhang ist eine Analyse der Unternehmensstruktur sowie der geschäftlichen Abläufe unbedingte Voraussetzung. Die Datenbank soll im Unternehmen alle wesentlichen Geschäftsprozesse einfacher und schneller lösen können. Die einzelnen Abteilungen sollen einen direkten, schnellen Zugriff auf alle Informationen erhalten, die dort benötigt werden, um Geschäftsprozesse effizienter zu gestalten.

Zunächst sollte also analysiert werden, welche Geschäftsprozesse bisher konventionell abgewickelt wurden, die in die Datenbank einfließen können. Hier sollten einerseits die Mitarbeiter der einzelnen Abteilungen befragt werden, welche Aufgaben sie täglich bewältigen, und welche konventionellen Hilfsmittel dabei benötigt werden (Rechnungs-Formulare, Auftragsformulare, Lieferscheine, etc.). Welche dieser Vorgänge dann in der Datenbank Niederschlag finden, liegt im Ermessen des Datenbank-Designers.

Allgemein

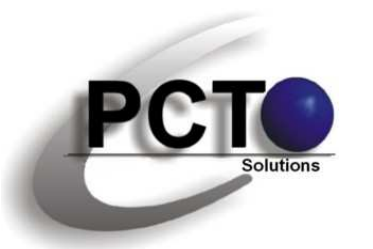

Sicher sollten so viel wie möglich Vorgänge in die Datenbank einfließen, aber ob manches nicht auch weiter konventionell erledigt werden kann, da es in der Praxis nicht so oft angewendet wird, muss von Fall zu Fall entschieden werden. Auch sollten Mitarbeiter zu Themen ihrer Arbeit befragt werden, die sie täglich umfangreich bewältigen müssen, und aus denen gleich Abfragen an die Datenbank konzipiert werden können (Welcher Kunde hat das größte Auftragsvolumen, etc.).

Der daraus resultierende Entwurf kann daraufhin modulartig aufgebaut werden. Hierbei sind dann die zu erstellenden Tabellen mit den Daten der wichtigste Faktor. Je nach Bedarf eines Unternehmens könnten die Tabellen dann folgende Entitäten (Tabellennamen) enthalten, in denen Geschäftsdaten Niederschlag finden:

- Einkauf
- Verkauf

- Auftragswesen
- Lager
- Rechnungswesen
- Zulieferer
- Kunden
- Personalwesen
- Geschäftsleitung

Aus der Analyse der Geschäftsprozesse werden also Erkenntnisse gewonnen, aufgrund derer die Anforderungen an die Datenbank gestaltet werden können.

#### Konzeptioneller Entwurf

#### Relationales Datenbanksystem

Relationale Datenbanksysteme sind die Datenbanken, die am weitesten verbreitet sind. Hier werden Daten in vielen kleineren Tabellen gespeichert und nicht in einer einzigen großen Tabelle. Datenmengen verringern sich dadurch, da Daten so nicht doppelt gehalten werden müssen. Über Schlüsselfelder werden

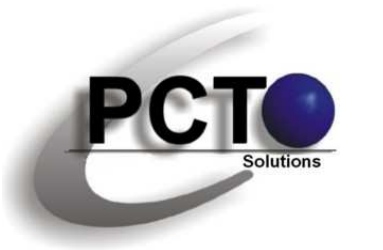

Verbindungen unter den einzelnen Tabellen hergestellt (Relationen, deswegen relationales Datenbanksystem).

Redundantes Datenbanksystem

Eine nicht relationale Datenbank, die aus einer großen Tabelle besteht, ist meistens redundant. D.h., Daten können in einer großen Tabelle öfter vorkommen. Führt man ein redundantes System "Normalisieren" das (heraus durch ziehen von doppelten Daten aus einer großen Tabelle und Einfügen in weitere kleinere Tabellen) in ein nicht redundantes System über, entsteht ein relationales System. Über s.g. Schlüsselfelder, die einen Datensatz eindeutig identifizieren, werden Beziehungen unter den kleineren Tabellen und den darin enthaltenen Daten hergestellt.

Für den konzeptionellen Entwurf einer relationalen Datenbank wird das ER-

Modell (Entity-Relationship-Modell) herangezogen. Die Daten einer Datenbank sollen die reale Welt abbilden. Daten und Informationen sind Sachverhalte und Phänomene der realen Welt. Diese müssen in eine Form gebracht werden, dass die reale Welt in einer Datenbank abgebildet werden kann. Dafür haben sich heute relationale Datenbanken durchgesetzt. Relationale Datenbanken speichern Daten nach einem bestimmten Prinzip:

- Informationen sind nach einem bestimmten Schema in Tabellen gespeichert
- Tabellen können untereinander Beziehungen haben
- Mehrfache Speicherung der gleichen Daten in mehreren Tabellen (Redundanz) ist zu vermeiden

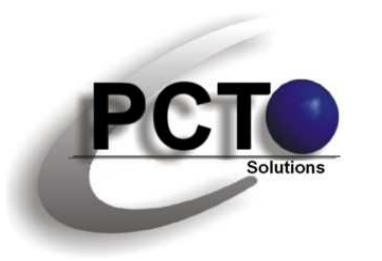

#### Wichtige Fachbegriffe

| Fachbegriffe bei Datenbanken |                      |                       |  |  |
|------------------------------|----------------------|-----------------------|--|--|
| Begriff                      | Erklärung            | Beispiele             |  |  |
| Entität (Tabelle)            | Tabelle              | Kunde, Artikel        |  |  |
| Tupel (Datensatz)            | Zeile einer Tabelle  | Name, Anschrift, usw. |  |  |
| Attribut (Zelle)             | Zelle einer Tabelle  | Datum                 |  |  |
| Column (Spalte)              | Spalte einer Tabelle | kd_nummer             |  |  |

#### Aufbau von Tabellen

- In jeder Zeile einer Tabelle ist ein Datensatz untergebracht
- Die Spalten der Tabelle stellen die Attribute dar
- Das Attribut Kd\_Nummer im u.g. Beispiel stellt einen einmaligen Wert innerhalb der Tabelle für

#### jeden Datensatz dar und kann somit als Primärschlüssel für Tabellen-Beziehungen verwendet werden

• Zellen, die keine Daten enthalten, müssen mit NULL-Werten definiert werden, nicht mit leeren Zeichenketten

### Kunden (Entität)

| Kd_nummer | Nachname | Vorname | Strasse | Ort     | (Attribute)            |
|-----------|----------|---------|---------|---------|------------------------|
| 2345      | Müller   | Armin   | Astr.1  | Berlin  | (Datensatz             |
| 23789     | Maier    | Achim   | Bstr.2  | Köln    | (Datensatz             |
| 23578     | Schmid   | Egon    | Cstr.3  | München | a a marsana da cara an |

Aufbau einer Tabelle

Autor: Rainer Egewardt

O by PCT-Solutions

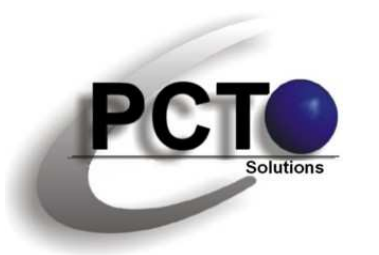

## Formulare

Um auf einem Client eine SQL-Server-Datenbank benutzerfreundlich nutzen zu können, sollte bei der Dateneingabe mit s.g. Formularen gearbeitet werden. Formulare sind Masken, über die ein Datensatz in einer Datenbank übersichtlich dargestellt werden kann. Die Dateneingabe sowie die Datenpflege kann über Formulare (im Gegensatz der Pflege über Tabellen) äußerst komfortabel gestaltet werden. Ein Formular wird sozusagen über eine Tabelle gelegt. In dem Formular wird immer nur ein Datensatz aus der Tabelle angezeigt, zu der das Formular gehört. Natürlich kann hier auch ein Datensatz neu eingeben oder verändert werden.

Einzelne Formulare, die über verschiedenen Tabellen liegen, können auch über ein Steuerungsformular miteinander verbunden werden, aus dem jedes einzelne Formular zu jeder Tabelle aufgerufen werden kann. So kann die gesamte Benutzung der Datenbank für Anwender sehr übersichtlich gestaltet werden.

#### Pro und Contra der Datenpflege über Tabellen oder Formulare

- Tabellen verfügen meistens über mehr Spalten, als auf einem Standard-Monitor dargestellt werden können. In einem Formular können alle Spalten übersichtlich dargestellt werden.
- Bei größeren Tabellen ist keine Übersichtlichkeit mehr gegeben. In Formularen kann alles sehr übersichtlich angeordnet werden.
- Tabellen sind optisch wenig ansprechend. Formulare können (je nach Kreativität) äußerst schön gestaltet werden.
- Die Fehleranfälligkeit bei der Eingabe von Daten ist in eine Tabelle weitaus höher, als in eine Eingabemaske in ein Formular.

Allgemein

© by PCT-Solutions

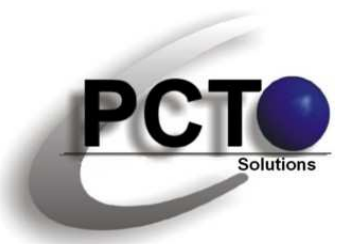

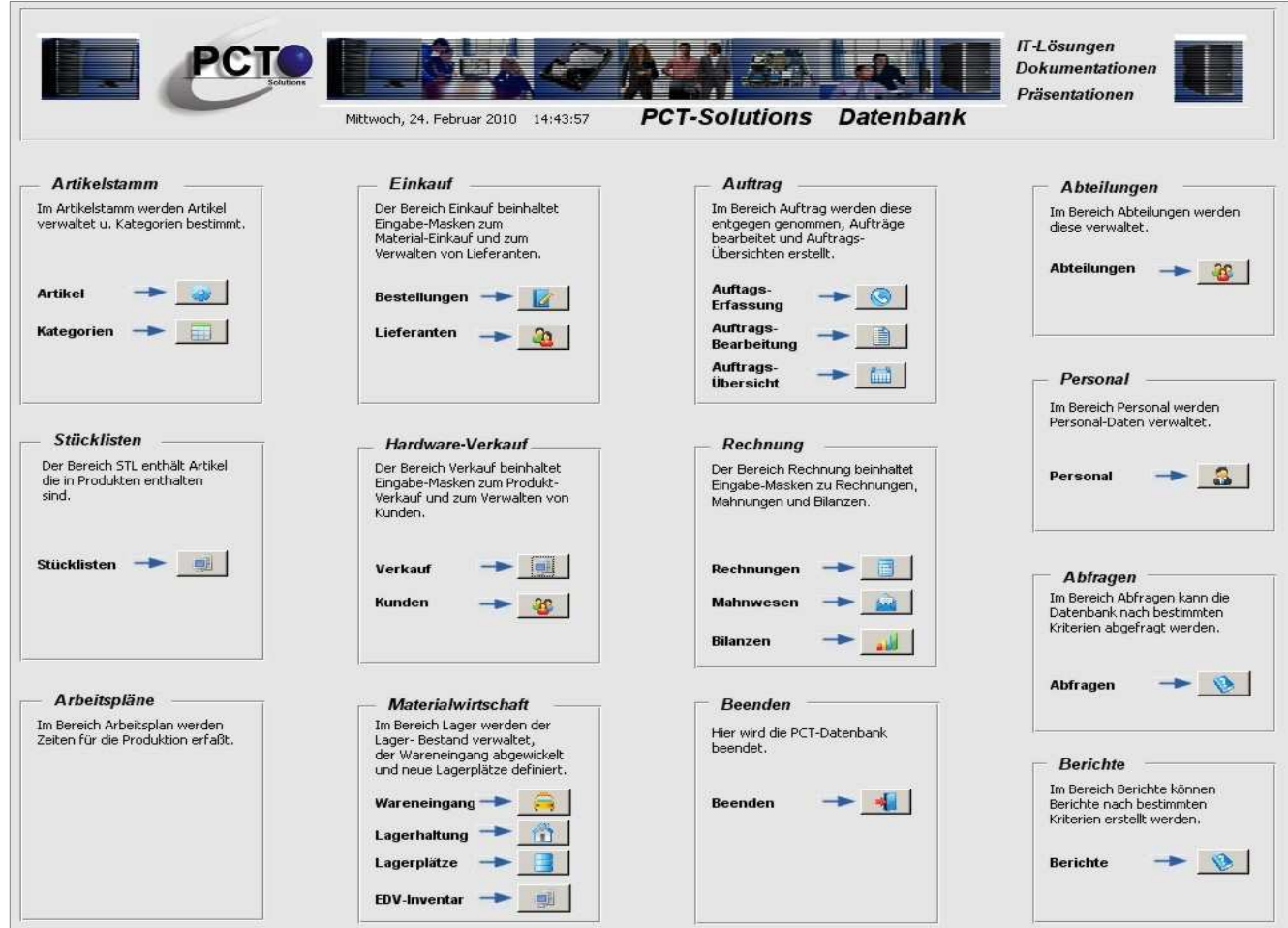

Formular-Beispiel für ein Steuerungsformular, über welches alle Formulare der einzelnen Tabellen der Datenbank verbunden sind (Startbildschirm des eigenen ERP-Systems von PCT-Solutions)

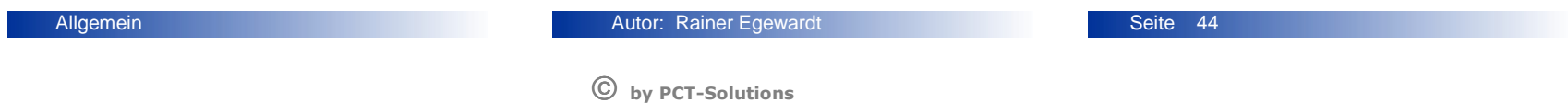

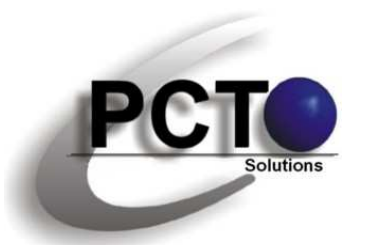

Allgemein

Unternehmens-Datenbanken im Netz · Teil 2 · Access als Datenbank-Frontend

| CTC:<br>Wittwoch, 24. Februar 2010 14:58:31                                                                                               | PCT-Solutions AuftrErfassung                                                                                                    |
|----------------------------------------------------------------------------------------------------|----------------------------------------------------------------------------------------------------|
| Datensatz-Operationen<br>Neu Speichern Aktualisieren Duplizieren<br>Erster Zurück                                                         | Löschen Rückgängig Suchen Drucken                                                                                                  |
| Kunde         Auftrags-Eingang         Auftrags-Nr.         Kunden-Nr.         Firma         Name         Strasse         PLZ         Ort | Auftragsumfang         Beschreibung         Auftrags-Art         Technik @ Verkauf @ Internet @         Doku @ Broschüre @ Flyer @ |
| Kontakt-Person Ansprechpartner Telefon                                                                                                    | Status<br>Auftragsbearbeitung ja 🕅 nein 🕅<br>veranlasst                                                                            |
| e-mail Termin zur Bearbeitung                                                                                                    | Auftrags-Erfassung Übersicht                                                                                                    |
| Datum<br>Uhrzeit                                                                                                    | Auswahl Schliesen                                                                                                    |

Beispiel für ein Formular, über welches die Auftragserfassung erfolgt

| Autor: Rainer Egewardt | Seit |
|------------------------|------|
|                        |      |

© by PCT-Solutions

Seite 45

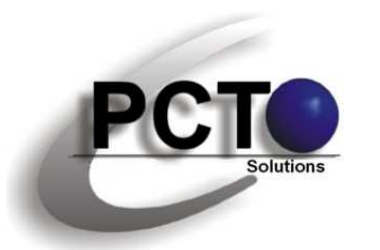

#### **Neues Formular erstellen**

Um ein neues Formular zu erstellen, können drei verschiedene Möglichkeiten verwendet werden

- Automatisch
- Über einen Assistenten
- Frei

Die zum Anfang beste Methode zum Erstellen und Gestalten eines Formulars ist allerdings die über den Assistenten. Diese Methode soll hier nachfolgend beschrieben werden.

Nachdem Access gestartet wurde, wird das Datenbank-Fenster angezeigt. Wählen Sie im linken Bereich FOR-MULARE aus und doppelklicken Sie dann im rechten Bereich auf "Erstellt ein Formular unter Verwendung des Assistenten".

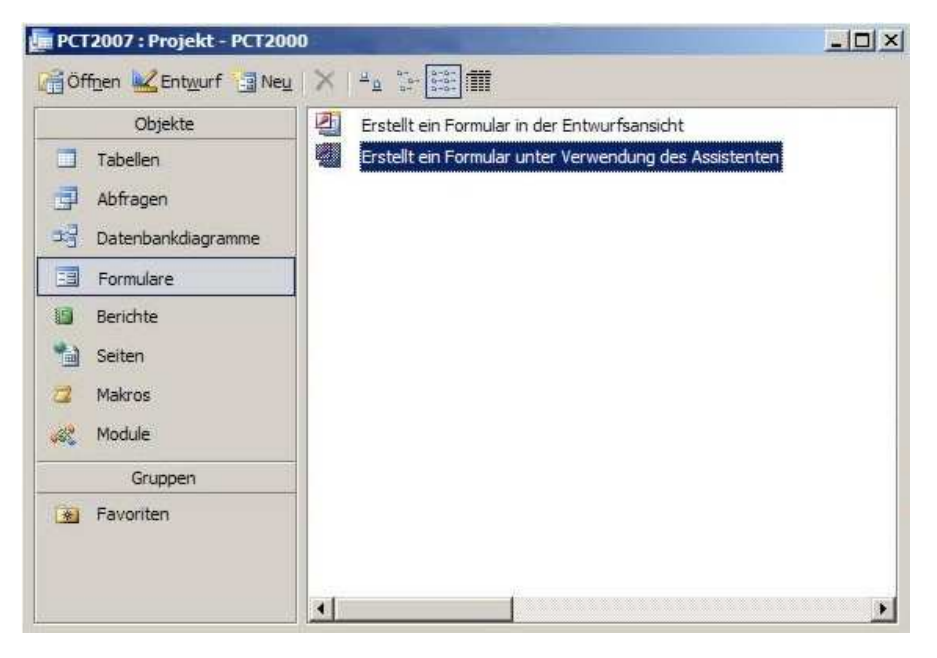

Assistenten verwenden

Allgemein

Autor: Rainer Egewardt

Seite 46

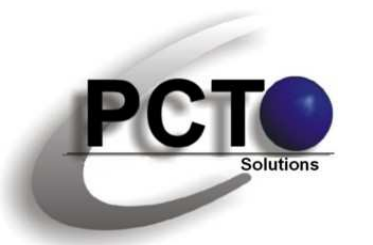

Wählen Sie in der nachfolgenden Dialogbox unter TABELLEN/ABFRAGEN die Tabelle aus, mit der das neue Formular verbunden werden soll. Unter VERFÜG-BARE FELDER sind jetzt alle die Spalten der Tabelle auszuwählen (mit >), deren Inhalte in dem Formular dargestellt werden sollen (im Normalfall alle). Bestätigen Sie die Auswahl mit OK.

Sodann muss das Layout ausgewählt werden. Übernehmen Sie hier zunächst die voreingestellte Auswahl "einspaltig".

Alle anderen Layouts können einfach einmal ausprobiert werden. Um nach dem Erstellen des Grundformulars dann aber entsprechende gestalterische Formatierungen und Verschönerungen vorzunehmen, hat sich "einspaltig" als die beste Möglichkeit erwiesen.

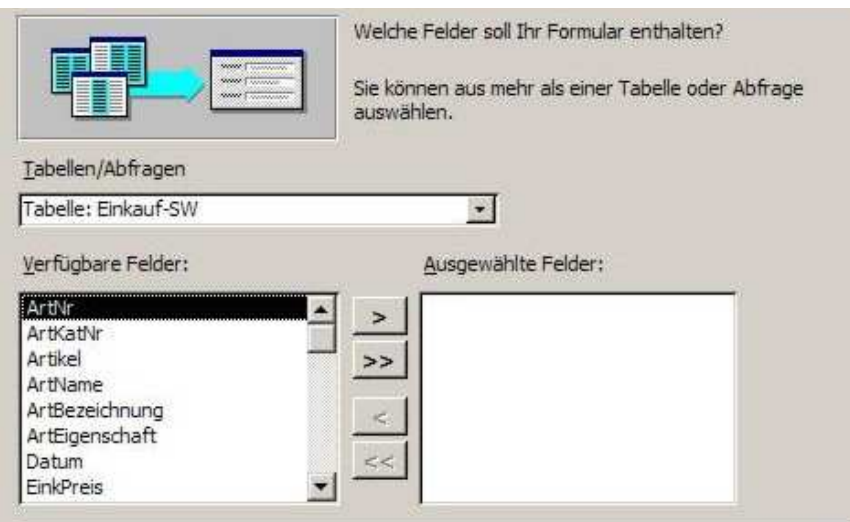

Tabelle und Felder auswählen

|  |   | C Einspaltig           |
|--|---|------------------------|
|  |   | C <u>T</u> abellarisch |
|  | - | C Datenbiatt           |
|  |   | C In Blöcken           |
|  |   | C DirectTable          |
|  |   | * Protragie            |

Layout auswählen

Allgemein

Autor: Rainer Egewardt

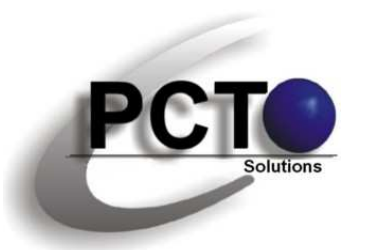

In der nächsten Dialogbox ist dann eine Auswahl zur gestalterischen Darstellung zu treffen. Lassen Sie zunächst auch hier die voreingestellte Variante "Standard" stehen, mit der man hinterher dann die besten Möglichkeiten zu eigenen Veränderungen hat. Wem die anderen, vorgegebenen Auswahlmöglichkeiten zur Gestaltung allerdings genügen, kann diese auch benutzen. Bestätigen Sie die Auswahl wieder mit OK.

Nachfolgend muss dann noch ein Name eingegeben werden, unter dem das Formular gespeichert werden kann.

Lassen Sie zunächst auch die Auswahl zum Öffnen des Formulars bestehen.

Bestätigen Sie die Auswahl mit "Fertig stellen".

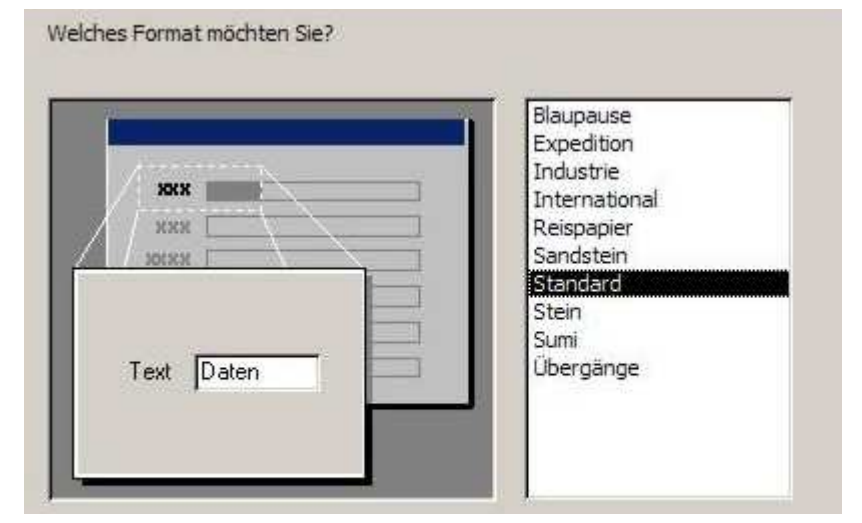

Gestalterische Darstellung auswählen

| Welchen Titel soll Ihr Formular haben?                                                  |
|-----------------------------------------------------------------------------------------|
| Test                                                                                    |
| Dies sind alle Antworten, die der Assistent zur Erstellung<br>Ihres Formulars benötigt. |
| Möchten Sie das Formular öffnen oder den Formularentwurf verändern?                     |
| Das Formular öffnen.                                                                    |
| C Den Formulargntwurf verändern.                                                        |
| Namen vergeben                                                                          |

Allgemein

Autor: Rainer Egewardt

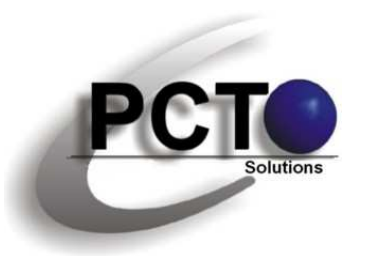

#### Entwurfsmodus

| Datei Berbeiten | Ansicht Einfügen | Format Datensätze | Extras Eenster   | 2                             |
|-----------------|------------------|-------------------|------------------|-------------------------------|
| - N             | IS Sans Serif    | • 8 • F           | ĸ <u>u</u> ≡ ≡ ≡ | 💁 •   📥 •   🚅 • [ 🔄 •   😑 • 💂 |
|                 | 1 D 49 X B       | 11 9 8 2 3        | 1 V V V V        | #3   🍋 🚧   🚰 🔛 🐨 🕘 🖡          |
| 🗐 Test          |                  |                   |                  |                               |
| ArtNr           | [                | 1                 |                  |                               |
| ArtKatNr        |                  |                   |                  |                               |
| Artikel         |                  |                   |                  |                               |
| ArtName         |                  |                   |                  |                               |
| ArtBezeichnung  |                  |                   |                  |                               |
| ArtEigenschaft  | 1                |                   |                  |                               |
| Datum           | i i              |                   |                  |                               |
| EinkPreis       |                  |                   |                  |                               |
| MWST            |                  |                   |                  |                               |
| LieferantenNr   |                  |                   |                  |                               |
| Anzahl          |                  |                   |                  |                               |

Das vom Assistenten erstellte Formular wird in der oben dargestellten Form geöffnet. Normalerweise kann damit nun gearbeitet werden. Es können also Daten in die Felder eingegeben werden. Diese werden dann auch aut. in die dazugehörige Tabelle übernommen. Damit den Anwendern aber auch eine professionelle Arbeitsumgebung mit dem Formular zu Verfügung gestellt wird, ist noch ein wenig Formatierungsarbeit zu leisten. Dazu klicken Sie auf den Button zum Öffnen des Formulars im Entwurfsmodus (siehe Abb. Oben).

Autor: Rainer Egewardt

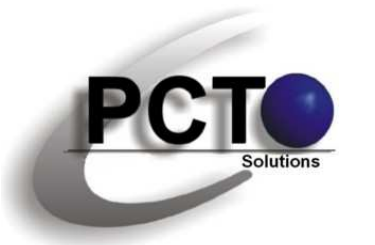

#### Formular bearbeiten

Der Entwurfsmodus stellt sich wie in der Abb. rechts dar. Hier sollte nun zuerst einmal ein bischen Platz geschaffen werden, indem einerseits der Formularkopf aufgezogen wird, und andererseits der Datenbereich vergrößert wird, damit hier ein Überblick zum Arbeiten entsteht (siehe Abb. Unten)

Alle Formularfelder müssen nun markiert werden, indem der Mauszeiger bei gedrückter linker Maustaste von oben links nach unten rechts gezogen wird. Sodann können alle Formularfelder gleichzeitig mit gedrückter linker Maustaste verschoben werden, damit etwas Platz für weitere Gestaltungs-Elemente vorhanden ist.

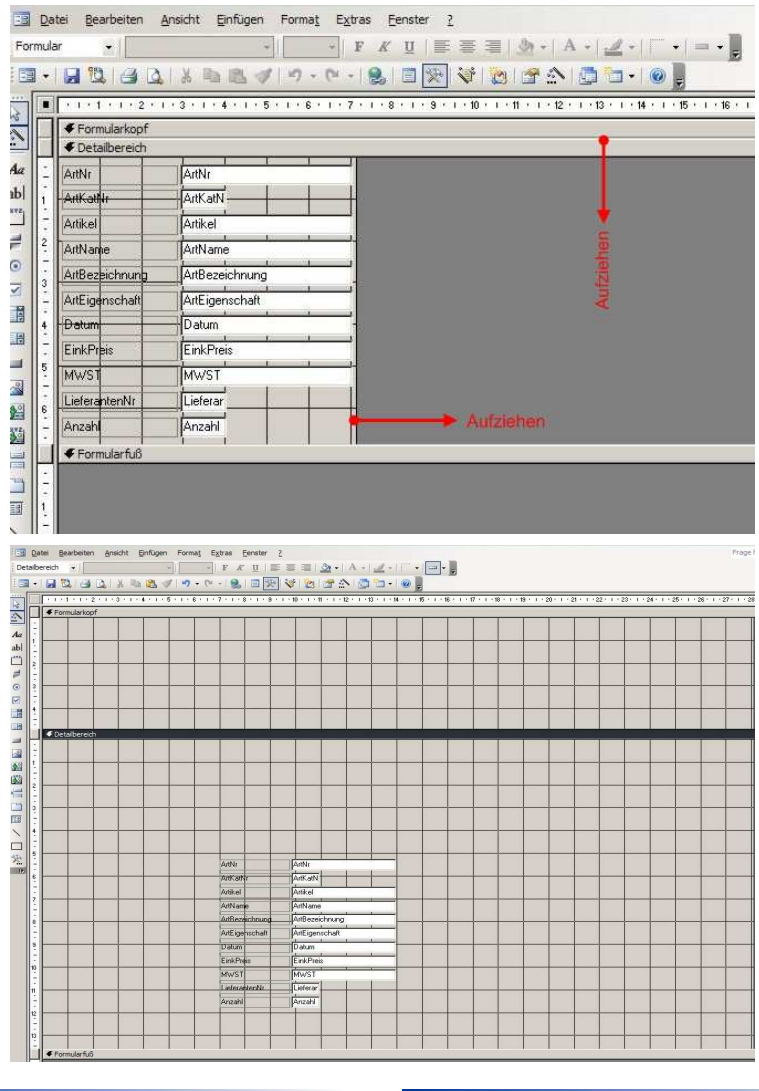

Allgemein

Autor: Rainer Egewardt

Seite 50